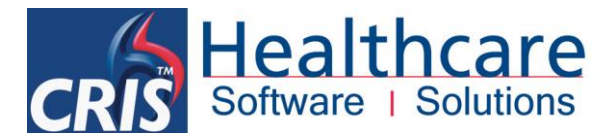

# **How to Generate CRIS Orders**

The CRIS system incorporates utilities for use in Training and Testing including a 'Generate Orders' which enables the creation of dummy orders.

To access this function go to - TOOLS > SERVER > and select [GENERATE ORDERS].

| cit | CRIS - Rece           | ption mode,Internet CRIS 2.0 | 9.10e Hospital: HSS01 |             |                        |                                                |                        | - ¢ 🔀            |  |  |  |
|-----|-----------------------|------------------------------|-----------------------|-------------|------------------------|------------------------------------------------|------------------------|------------------|--|--|--|
| Eil | e <u>O</u> ptions     | Tools Help                   |                       |             | Enter a CRIS number or | scan a barcode to find a patient. Last CRIS    | number was 1414 Use    | er: David Costin |  |  |  |
|     |                       | Devices<br>Interfaces        | 🕻 🔥 📜 🥖               | 🚱 D, 🖉 🐼    |                        |                                                |                        |                  |  |  |  |
|     |                       | Session                      | ▶                     | 1           |                        |                                                |                        |                  |  |  |  |
| 1   | CF                    | Server                       | Auto Check in Admin   | Hospital No |                        | NHS No                                         |                        |                  |  |  |  |
|     | Sur                   | Java Console                 | Create Dummy Events   | Forenames   |                        | DOB                                            |                        | Sex              |  |  |  |
|     |                       | Nuclear Contamination        | Create Dummy Patients |             |                        |                                                |                        |                  |  |  |  |
| N   | tenu                  | Nuclear Medicine             | Create Test Data      |             |                        |                                                |                        |                  |  |  |  |
| 10  | idaate Tila           | Refresh Tables               | Delete Old Dictations |             |                        |                                                |                        |                  |  |  |  |
|     | nugets The            | ·                            | Format Tool           | DayList     |                        |                                                |                        |                  |  |  |  |
| E   | ] Message             | of the Day                   | Generate Orders       |             |                        | ¤ <sup>c</sup> ¤ <sup>2</sup> ⊠ ☐ All Unverifi | ed Reports Chart 🛞 🖬 🛛 | Unprocessed      |  |  |  |
|     |                       |                              |                       |             |                        |                                                |                        |                  |  |  |  |
| G   | GENERATE ORDER SCREEN |                              |                       |             |                        |                                                |                        |                  |  |  |  |

Use the following instructions to create Orders (Electronic Requests) for 'Specific Patients'.

<u>Please note:</u> Random Patients function is not recommended for CRIS Training Purposes.

## **SPECIFY PATIENTS SECTION**

Click select 'Specific Patients' and enter the relevant CRIS numbers for all appropriate patients as follows:

**CRIS Numbers (s)** Enter CRIS numbers for each patient. When entering multiple patients CRIS numbers use a comma between CRIS numbers without a space - i.e. 1100467,1100468,1100469 etc.

Quantity Ignore

Range Ignore

Press [Enter] and patients' CRIS Number, Title, Forename, Surname and Address will appear in the 'Specify Patients' Box.

| Wenu General      | e oruers          |           |         |                                                                                                    |        |                 |  |  |  |  |  |  |
|-------------------|-------------------|-----------|---------|----------------------------------------------------------------------------------------------------|--------|-----------------|--|--|--|--|--|--|
| Generate order    | s for:            |           |         |                                                                                                    |        | Generate Orders |  |  |  |  |  |  |
| Specific patients |                   |           |         |                                                                                                    |        |                 |  |  |  |  |  |  |
|                   | ○ Random patients |           |         |                                                                                                    |        |                 |  |  |  |  |  |  |
| Specify Patients  | \$                |           |         |                                                                                                    |        |                 |  |  |  |  |  |  |
|                   |                   |           |         | CRIS Number(s):<br>Quantity:<br>Range: 1-250000 v                                                  |        |                 |  |  |  |  |  |  |
| CRIS Number       | Title             | Forename  | Surname | Address                                                                                            | 0      |                 |  |  |  |  |  |  |
| 21397             |                   | JOHN      | LEWIS   | 218 John Lewis' Street, John Lewis' Area, John Lewis' Town, John Lewis' County. D20 7LO            | Remove |                 |  |  |  |  |  |  |
| 21393             | MAST              | SHERLOCK  | HOLMES  | 49 Sherlock Holmes' Street, Sherlock Holmes' Area, Sherlock Holmes' Town, Sherlock Holmes' County. | =      |                 |  |  |  |  |  |  |
| 21394             |                   | CLARK     | KENT    | 322 Clark Kent's Street, Clark Kent's Area, Clark Kent's Town, Clark Kent's County. S18 1WO        |        |                 |  |  |  |  |  |  |
| 21395             |                   | LOIS      | LANE    | 122 Lois Lane's Street. Lois Lane's Area. Lois Lane's Town. Lois Lane's County. U11 80M            | -      |                 |  |  |  |  |  |  |
| -Specify Orders   |                   |           |         | Referral Source: Referrer:   Referral Location: Exam(s):                                           |        |                 |  |  |  |  |  |  |
| Exam Code         | Des               | scription |         |                                                                                                    | Remove |                 |  |  |  |  |  |  |
| Progress          |                   |           |         |                                                                                                    |        |                 |  |  |  |  |  |  |

Page 1 of 4

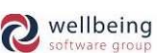

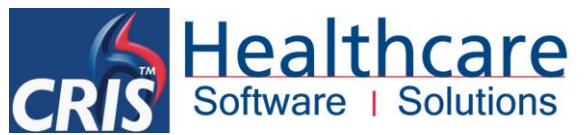

Should you wish to remove any patients from the list - left click and highlight the patient you wish to remove and click the [Remove] button.

### SPECIFY ORDERS SECTION

Enter all fields using only CODES and CAPITALS, or select using the coded field help prompt [F4].

| Specify Orders |             |                                                 |        |
|----------------|-------------|-------------------------------------------------|--------|
|                |             | Referral Source: HSS01 Referrer: C999           |        |
|                |             | Referral Location: HSS01AED Exam(s): CHES,XABDO |        |
| Exam Code      | Description |                                                 | Domorp |
| XCHES          | XR Chest    |                                                 | Remove |
| XABDO          | XR Abdomen  |                                                 |        |
| Progress       |             |                                                 |        |
|                |             |                                                 |        |

#### EXAMPLE ONE: CREATING A&E REQUESTS (Based at Site HSS01)

| Referral Source:   | HSS01                                                                              |
|--------------------|------------------------------------------------------------------------------------|
| Referral Location: | HSS01AED                                                                           |
| Referrer:          | C999                                                                               |
| Exams:             | XCHES, XABDO – For multiple exams enter the examination codes followed by a comma. |
|                    | Do not use spaces between codes.                                                   |

Press [Enter] and the Exam Code and Exam Description of each Order will be displayed.

Should you wish to remove any exam codes from the list - left click and highlight any Exams that need to be deleted by clicking the button [Remove].

#### **GENERATING ORDERS ON CRIS**

Click the [GENERATE ORDERS] button to begin the process. You can monitor the progress of the Order(s) programme via the [Progress] bar at the bottom of the screen. When the orders have been successfully created a message will appear to confirm the number of 'Orders' that have been generated.

In the case of Example One: This will create an Accident and Emergency Electronic Request (Order) by Dr Clooney (Referrer Code C999) for a Plain Chest and Abdomen as follows:

The orders will appear on the [Orders List] and [Vetting List] and via the patient's record via the Events Screen.

| Monu Outst      | anding Orders |             |                |                |      |       |       |            |          |                      |     |        |
|-----------------|---------------|-------------|----------------|----------------|------|-------|-------|------------|----------|----------------------|-----|--------|
| Wenu Outst      | anung orders  |             |                |                |      |       |       |            |          |                      |     |        |
| Reset Sort Site | e: HSS01      | Filter      | r Profile No p | rofile selecte | d    | -     | New   | Edit Save  | Delete   | Events: 41 Exams: 41 | 1   | Change |
|                 | -             |             |                |                | 1    |       | 1     |            | 1        |                      | - 6 |        |
| HospNo          | Surname       | Forenames   | DOB            | Date           | Time | Site  | ReqNo | RefLoc     | Referrer | Examinations         |     | Vet    |
|                 | KENT          | CLARK       | 17/05/1935     | 04/11/2014     | 1200 | HSS01 | OC 5  | HSS01AED   | C999     | XABDO                | 17  |        |
|                 | SAVAGE-MADY   | EMMA        | 16/04/1976     | 12/01/2015     | 1200 | HSS01 | OC 5  | HSS01AED   | C999     | XCHES                |     | Cancel |
|                 | SAVAGE-MADY   | EMMA        | 16/04/1976     | 12/01/2015     | 1200 | HSS01 | OC 5  | HSS01AED   | C999     | XABDO                |     |        |
|                 | EDWARDS       | LEIGH       | 20/02/1977     | 19/01/2015     | 1200 | HSS01 | OC 5  | HSS010PD   | C912     | FBAEN                |     | List   |
|                 | LEWIS         | JOHN PHILIP | 07/01/1956     | 19/01/2015     | 1200 | HSS01 | OC 5  | HSS010PD   | C915     | UABPE                |     |        |
|                 | EDWARDS       | LEIGH       | 20/02/1977     | 19/01/2015     | 1200 | HSS01 | OC 5  | HSS010PD   | C917     | NBONW                |     | Done   |
| 45192HSS        | B00           | BETTY       | 10/08/1992     | 26/01/2015     | 1200 | HSS01 | OC 5  | HSS010PD   | C911     | CABDO                | 15  |        |
|                 | LANE          | LOIS        | 20/12/1953     | 26/01/2015     | 1200 | HSS01 | OC 5  | HSS010PD   | C911     | CABDO                |     |        |
| 45220HSS        | RABBIT        | JESSICA     | 19/05/1980     | 26/01/2015     | 1200 | HSS01 | OC 5  | HSS010PD   | C911     | CABDO                |     |        |
| 45327HSS        | WHITE         | SNOW        | 06/07/2002     | 26/01/2015     | 1200 | HSS01 | OC 5  | HSS010PD   | C911     | CABDO                |     |        |
| 460041100       | DOCEDE        | <b>BUCK</b> | 00/00/4 070    | 26/04/2004 6   | 1000 | U0004 | 00.5  | LICCOLODD. | 0014     | CARDO                |     |        |

**Commercial In Confidence** 

Page 2 of 4

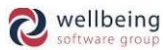

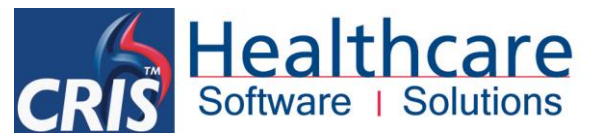

|   | KENT,      | В         | lorn 17/05/1935 (79y 9m) Sex | Male              | e NH           |                 |               |                  |        |                                            |     |            |   |   |
|---|------------|-----------|------------------------------|-------------------|----------------|-----------------|---------------|------------------|--------|--------------------------------------------|-----|------------|---|---|
|   | Address    | 322 Clari | Kent's Str                   | eet, Clark Kent's | Area, Clark Ke | ent's Town, Cla | rk Ken Co     | ontact 8823 1822 | 251    | Ward Outpatient Department/DR WHO 28/01/20 | 015 | CRIS 21394 | 4 | N |
|   | Menu       | Outstandi | ng Orders                    | Patient Details   | s Events       | Event Info      | Event Details |                  |        |                                            |     |            |   |   |
| I | Date       | Time      | Site                         | RegNo             | RefLoc         | Referrer        |               |                  |        | Examinations                               |     |            |   |   |
| I | 26/01/201  | 5 1200    | HSS01                        | OC 5              | HSS010PD       | C914            |               | CSKUH            |        |                                            |     |            |   |   |
| 1 | 04/11/201  | 4 1200    | HSS01                        | OC 5              | HSS01AED       | C999            |               | XABDO            |        |                                            |     |            |   |   |
| I | 04/11/201  | 4 1200    | HSS01                        | OC 5              | HSS01AED       | C999            |               | XCHES            |        |                                            |     |            |   |   |
|   | 07/4 0/201 |           | LIDOON                       | D                 | LIDOO44ED      | 0.044           |               | WOULDO .         | Webbo. |                                            |     |            |   |   |

Click the [CLEAR PAGE] button to clear the screen, then click 'Random Patients' followed by 'Specific Patients' to enable you to enter the new order details as follows:

### EXAMPLE TWO: CREATING WARD REQUESTS (Based at Site HSS01)

| Referral Source:   | HSS01     |
|--------------------|-----------|
| Referral Location: | HSS01WARD |
| Referrer:          | C911      |
| Exams:             | UABDO     |

Click the [GENERATE ORDERS] button again and once completed either click [Clear] to repeat the process for 'Example Three' or alternatively click the [DONE] button to exit the Generate Orders function.

#### EXAMPLE THREE: CREATING OUTPATIENT REQUESTS (Based at Site HSS01)

| Referral Source:   | HSS01    |
|--------------------|----------|
| Referral Location: | HSS01OPD |
| Referrer:          | C912     |
| Exams:             | CABDO    |

Click the [GENERATE ORDERS] button again and once completed click the [DONE] button to exit the Generate Orders function.

# **Security Access Settings**

The security setting GENERAL > CREATE\_ORDERS is required via SETUP TABLES > PEOPLE > STAFF > SECURITY SETTINGS in order to access the Generate Orders utility.

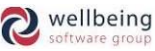

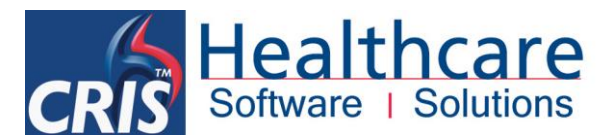

# **Document Control**

| Title     |            | How To Crea  | ate Fake Orders                   |                      |            |  |  |  |  |  |  |  |
|-----------|------------|--------------|-----------------------------------|----------------------|------------|--|--|--|--|--|--|--|
| Owner     |            | HSS Training | g Manager                         | Date Created         | 18/06/2014 |  |  |  |  |  |  |  |
| File Ref. |            | CRIS_CRIB_C  | CM_287_How_To_Create_Fake_0       |                      |            |  |  |  |  |  |  |  |
| CRIS Vers | sion       | 2.09.10p     | 2.09.10p                          |                      |            |  |  |  |  |  |  |  |
| Change H  | listory    | ,            |                                   |                      |            |  |  |  |  |  |  |  |
| Issue     | Date       |              | Author / Editor Details of Change |                      |            |  |  |  |  |  |  |  |
| D1.0      | 18/06/2014 |              | Elena Azzini                      | Draft Issue          |            |  |  |  |  |  |  |  |
| V2.0      | 15/0       | 3/2015       | Emma Savage-Mady                  | Release for 2.09.10p |            |  |  |  |  |  |  |  |
|           |            |              |                                   |                      |            |  |  |  |  |  |  |  |
|           |            |              |                                   |                      |            |  |  |  |  |  |  |  |
|           |            |              |                                   |                      |            |  |  |  |  |  |  |  |
|           |            |              |                                   |                      |            |  |  |  |  |  |  |  |
|           |            |              |                                   |                      |            |  |  |  |  |  |  |  |
| Review D  | Date       |              | 31/01/2016                        |                      |            |  |  |  |  |  |  |  |

Page 4 of 4

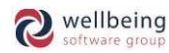